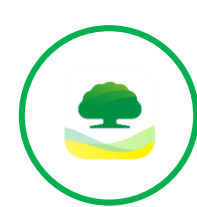

#### CUBC i/mBanking

- Log in CUBC iBanking web portal or mBanking App.
- View my Latest Card Statement and click Pay; or
- Go to Payment > Credit Card and input Card Number to make Payment.
- Choose Payment Amount: Total or Minimum or Manual Key in your preferred amount, Click Next.
- Verify Payment Information again before confirm PIN or Biometric.

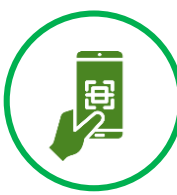

### **CUBC KHQR Bill Payment**

- Find KHQR printed in Credit Card Statement
- Launch any Mobile Banking App from KHQR Bakong Member, navigate to the "Scan-to-pay" feature , and scan your unique KHQR code
- Input Amount and Verify Payee Information: Recipient Name, Bank Account, Beneficiary Bank
- Upon confirmation, your payment amount will be credited to your Credit Card Account by the end of working day.
- For more detail, please click here

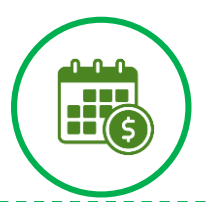

### Auto Pay

- Select Auto Pay option Credit Card Application; or
- Visit any CUBC Branch to fill in Request Form.
- Choose Preferred Payment Amount: Minimum or Total Outstanding.
- Cardholder must have CUBC Saving/Current Account and ensure Balance is sufficient for Auto Pay.
- Bank will process Auto Pay 2 days prior to Statement Due Date.

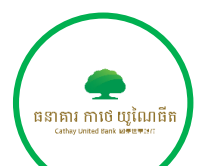

# **CUBC Branches**

- Visit any CUBC Branches and request for Credit Card Bill Payment Transaction.
- Provide Credit Card Number or Account Statement.
- Advise your Preferred Payment Amount.
- Verify Cardholder Information & Amount before confirming payment.
- \*Note: Payment can be made using Cash or withdrawn from Customer's Account.)

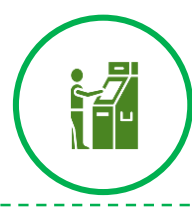

# CUBC ATMs

- Visit any CUBC ATM to initiate Credit Card Bill Payment.
  Insert CUBC Debit Card and input PIN.
- Select Credit Card Bill Payment and input Credit Card Number.
- Input preferred Payment Amount and confirm the Payment.

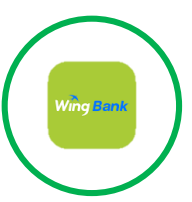

# Wing Agency/ Wing App

• Visit Wing Agency or Wing App to initiate Payment.

- Provide Payment ID (6 digits code can be found in Credit
- Card Statement) .
  - Define preferred Payment Amount.
  - Verify Payment Information and Cardholder's Name before confirming Payment.
  - \*Note: Payment by Wing shall be made at least 2 days before Due Date.
  - Maximum Payment Amount is \$2,000, Fee Charge \$0.5 at Wing Agency may apply.
- •Wing Payment Channel: 8000 Cathay United Bank (Cambodia).